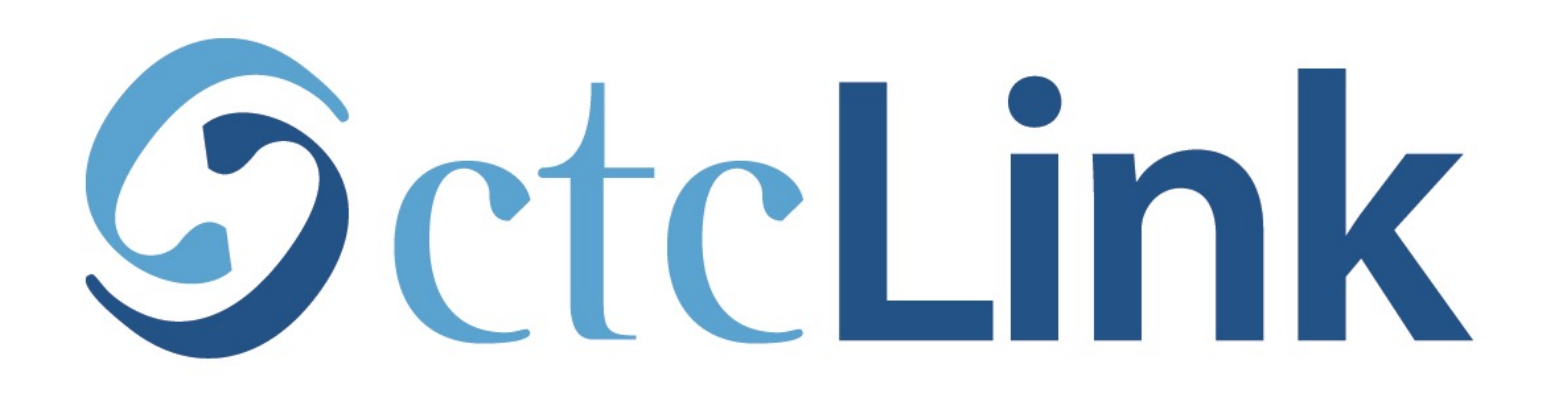

#### Drop/Withdraw from a Class (mobile friendly)

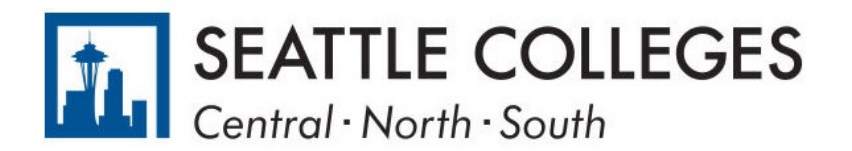

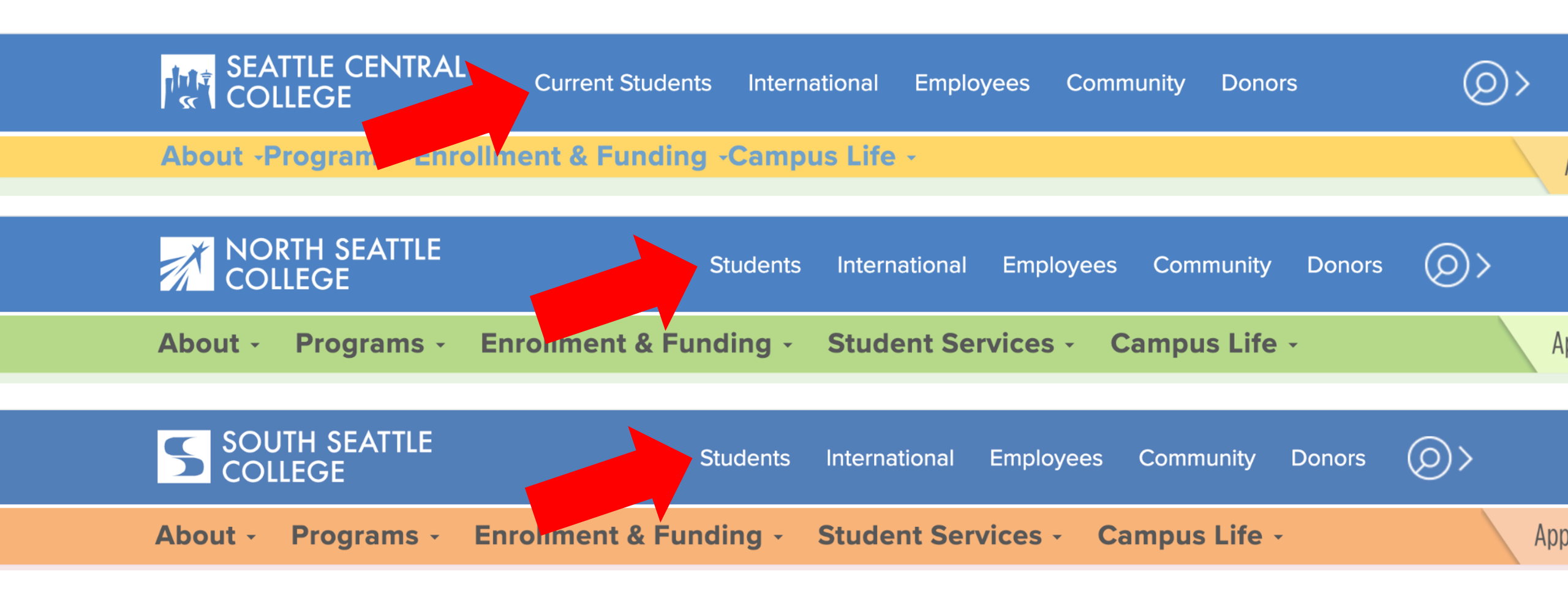

Open a browser and go to your campus website. **Step 1:** Click on **Students** or **Current Students**.

www.seattlecentral.edu www.southseattle.edu www.northseattle.edu

#### **Students**

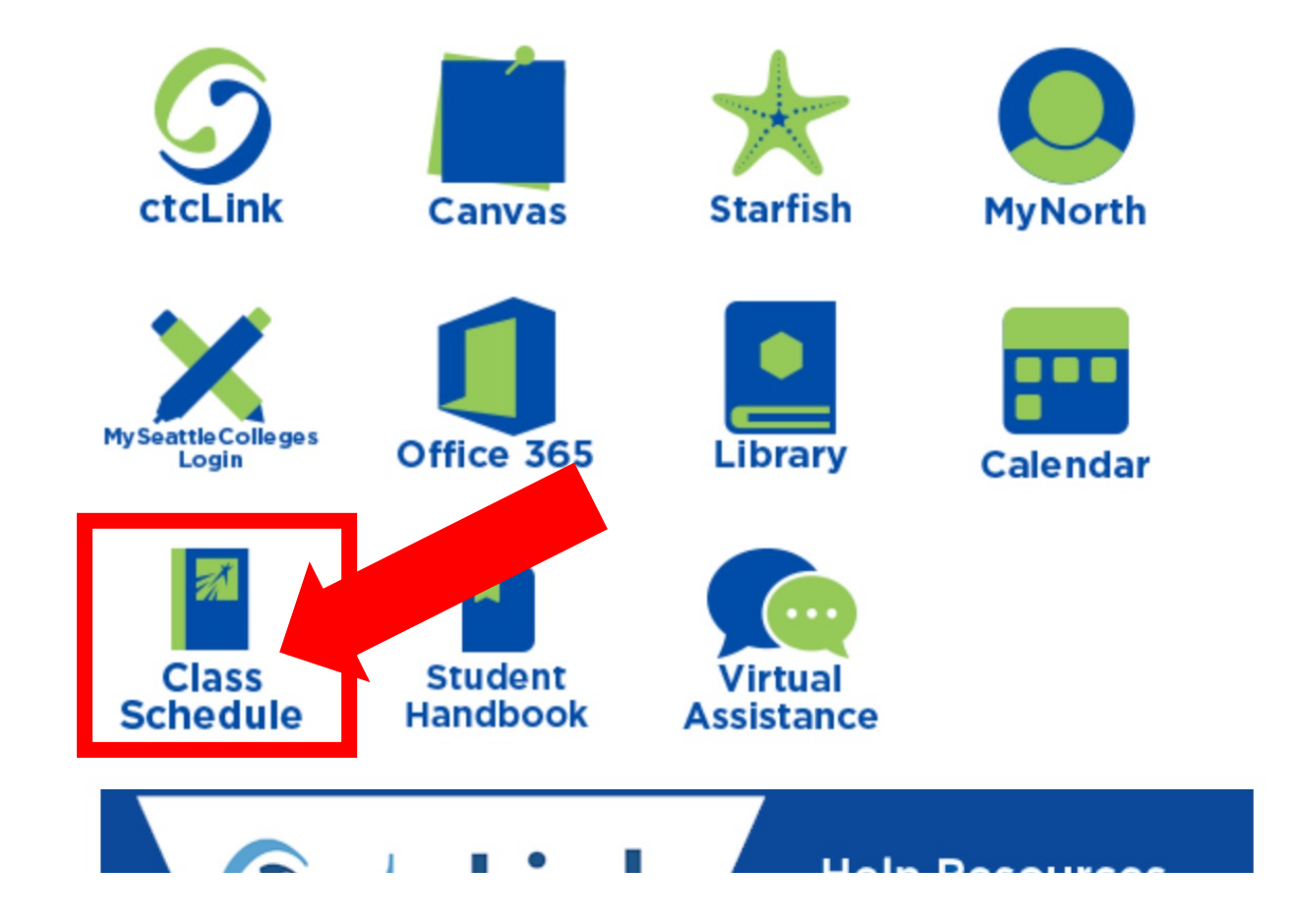

#### **Latest from North Seattle**

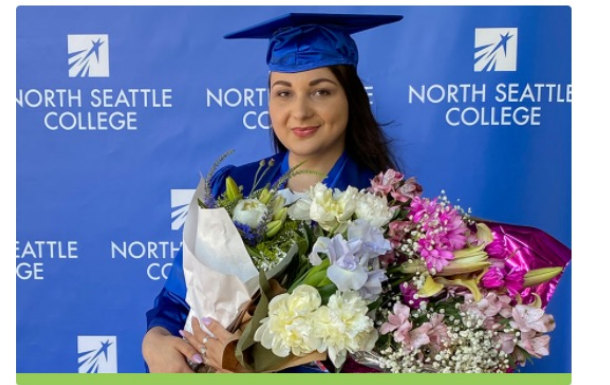

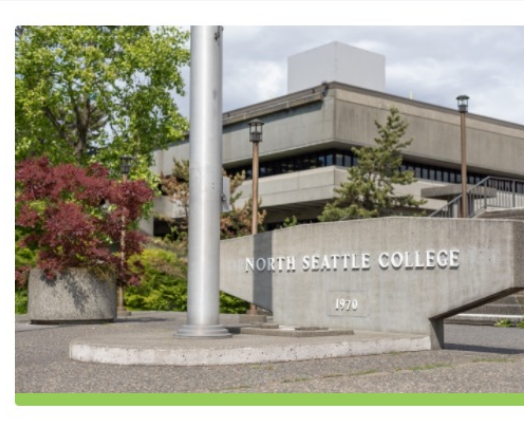

**2021 Graduation and Juneteenth** Celebration

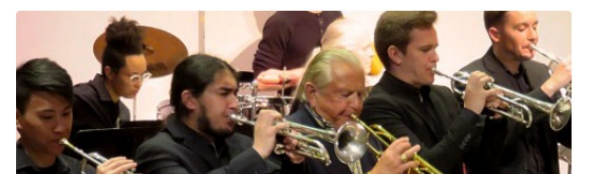

Crawford Appointed President ( North Seattle College

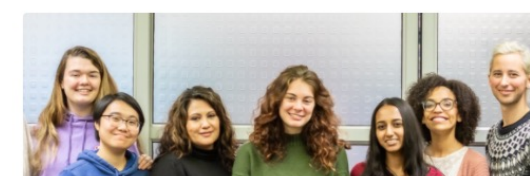

## Step 2: Click the Class Schedule icon.

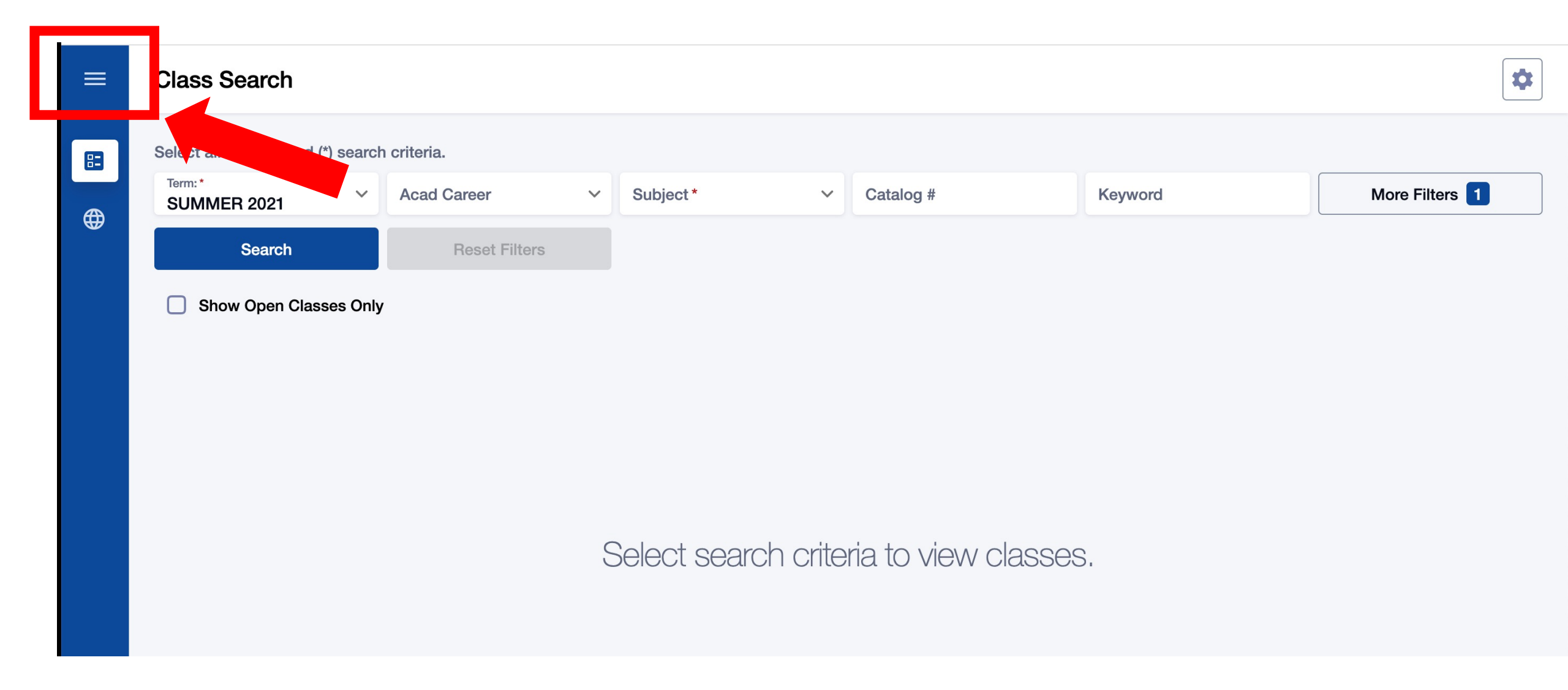

#### Step 3: Click the 3-line menu (hamburger button) at the top left.

| 1  | NORTH SEATTLE<br>COLLEGE |   |               |   |           |   |           |  |
|----|--------------------------|---|---------------|---|-----------|---|-----------|--|
| 83 | Class Information        |   | riteria.      |   |           |   |           |  |
|    | Class Search             | ~ | Acad Career   | ~ | Subject * | ~ | Catalog # |  |
|    | Browse Classes           |   | Reset Filters | S |           |   |           |  |
|    | Course Catalog           |   |               |   |           |   |           |  |
|    | Public Links             | ~ |               |   |           |   |           |  |
|    |                          |   |               |   |           |   |           |  |

Step 4: Click the college logo.

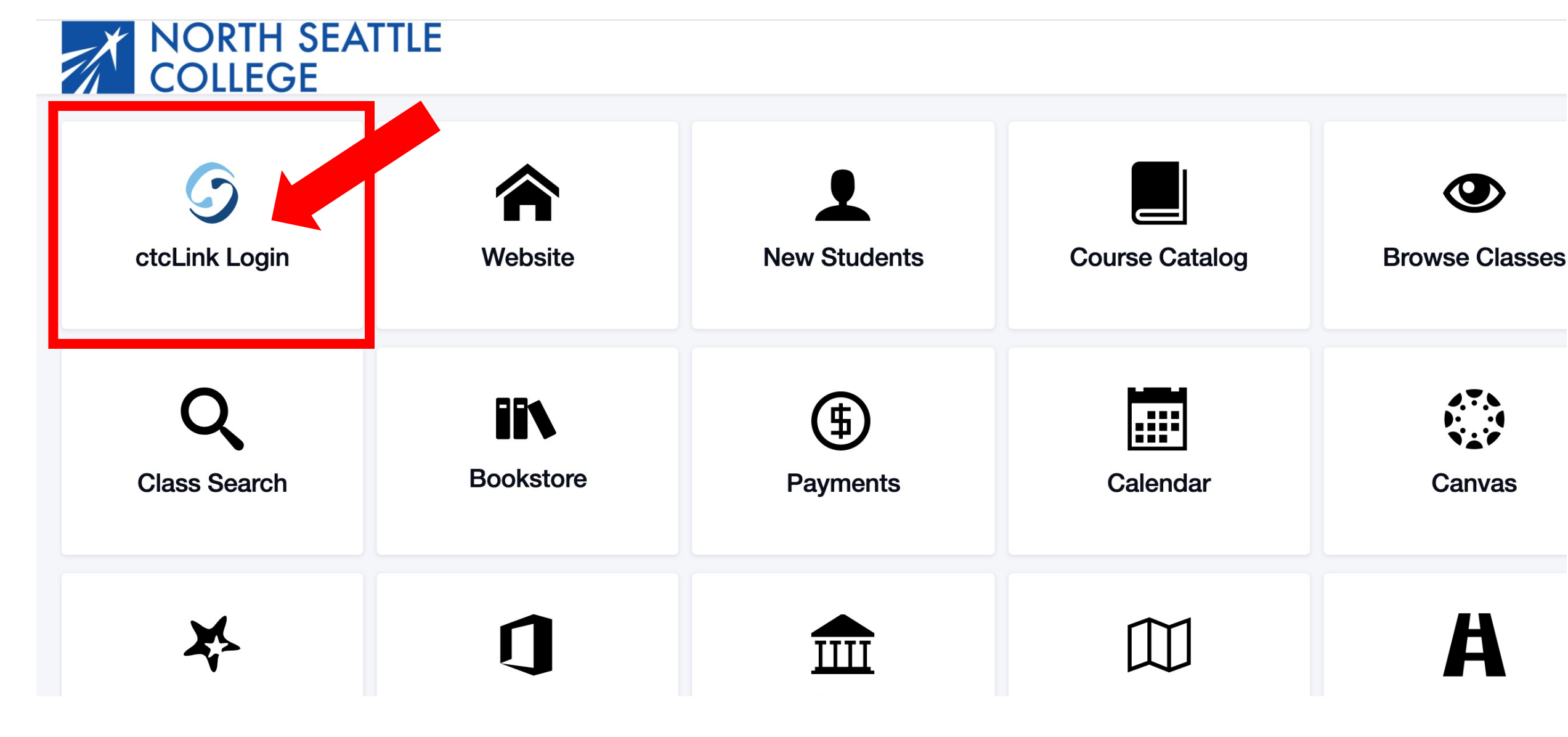

Step 5: Click ctcLink Login.

#### GctcLink

WASHINGTON COMMUNITY AND TECHNICAL COLLEGES

| ctcLink ID                                                                                                    |
|----------------------------------------------------------------------------------------------------|
| 202006253                                                                                                    |
| Password                                                                                                    |
|                                                                                                    |
| Enable Screen Reader Mode                                                                                                    |
| Sign In                                                                                                    |
| Do not enable screen reader mode unless you use a screen reader or other assistive technology, as this mode changes how ctcLink looks. |
| Forgot your password? First Time User?                                                                                                 |

If this is your first time signing in to ctcLink using your 9-digit ctcLink ID, you must click **First Time User?** and activate your account.

If you've forgotten your password, please click **Forgot your password?** and follow the steps to reset it.

## Step 6: Enter your ctcLink ID and password. Then click Sign In.

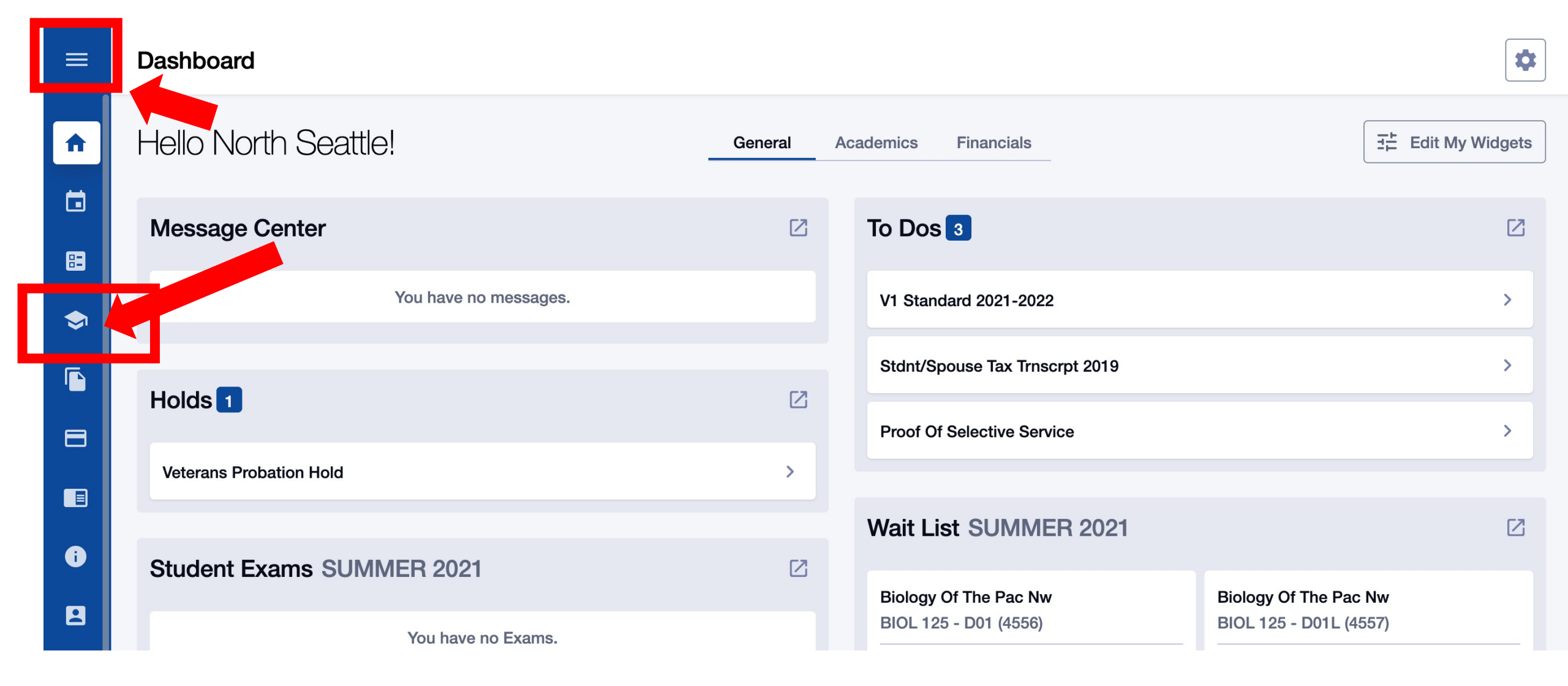

Step 7: Click the Enrollment icon on the left navigation bar to expand the menu. You can expand the menu at any time using the menu icon at the top left.

| NORTH SEATTLE =                |                      |                                                |                                                               | *                                                  |
|--------------------------------|----------------------|------------------------------------------------|---------------------------------------------------------------|----------------------------------------------------|
| Dashboard                      | 1                    | General                                        | Academics Financials                                          | 코는 Edit My Widgets                                 |
| Schedule     Class Information |                      |                                                | To Dos 3                                                      |                                                    |
| Enrollment                     | You have no messages |                                                | V1 Standard 2021-2022                                         | >                                                  |
| Enrollment Dates<br>Planner    |                      | Please note that dro                           | Stdnt/Spouse Tax Trnscrpt 2019                                | >                                                  |
| Shopping Cart                  | -                    | <ul> <li>May impact your</li> </ul>            | Financial Aid and/or your st                                  | udent account balance.                             |
| Drop Classes                   |                      | <ul> <li>Does not guarante</li> </ul>          | ee a 100% refund. (Pay atter                                  | ntion to key refund dates each                     |
| Swap Classes<br>View Wait List | /IER 2021            | <ul> <li>Could impact you</li> </ul>           | r college transcript.                                         |                                                    |
| Academics ~                    | You have no Exams.   | Talk to a Financial Aid<br>dropping/withdrawin | d Specialist or an Academic<br>ng will affect your funding ar | Advisor if you're unsure how<br>nd academic plans. |

# Step 8: Click Drop Classes.

| ≡        |                                             | Dro        | op Classes                   |                        |      |          |         |         |                  |       |    |   | \$  |
|----------|---------------------------------------------|------------|------------------------------|------------------------|------|----------|---------|---------|------------------|-------|----|---|-----|
| A        |                                             | Terr<br>SU | n:<br>IMMER 2021             | ~                      |      |          |         |         |                  |       |    | D | rop |
| ۵        | Select classes to drop and then select Drop |            |                              |                        |      |          |         |         |                  |       |    |   |     |
| 83       |                                             |            | CLASS                        | DESCRIPTION            | DAYS | START    | END     | ROOM    | INSTRUCTOR       | UNITS | 5. |   |     |
| <b>I</b> | ſ                                           | >          | BIOL 125<br>D01-LEC (4556)   | Biology Of The Pac Nw  | ARR  | -        | -       | Online  | Elizabeth Goulet | 5     | 11 |   | :   |
|          | l                                           | >          | BIOL 125<br>D01L-LAB (4557)  | Biology Of The Pac Nw  | ARR  | -        | -       | Online  | Elizabeth Goulet | -     | 11 |   | •   |
|          | ۱                                           | >          | BIOL& 160<br>V04-LEC (4601)  | General Biology w/ Lab | TuTh | 10:50 am | 1:00 pm | Virtual | Laurie Bauman    | 5     | 2. |   | :   |
| i        |                                             | >          | BIOL& 160<br>V04L-LAB (4604) | General Biology w/ Lab | ARR  | -        | -       | Virtual | Laurie Bauman    | -     | 2. |   | :   |
|          |                                             |            |                              |                        |      |          |         |         |                  |       |    |   |     |

**Step 9:** Check the option box next to the class you want to drop. Then click **Drop**.

| ≡  | Drop Classes                 |                        |      |                                        |                         |                  |       |          |   | *    |
|----|------------------------------|------------------------|------|----------------------------------------|-------------------------|------------------|-------|----------|---|------|
| A  | Term:<br>SUMMER 2021         | ~                      |      |                                        |                         |                  |       |          | D | orop |
|    | Select classes to di         | rop and then select Dr | op   |                                        |                         |                  |       |          |   |      |
| 8  | CLASS                        | DESCRIPTION            | DAYS | START END                              | ROOM                    |                  | UNITS | STATUS   |   |      |
| \$ | BIOL 125<br>D01-LEC (4556)   | Biology Of The Pac Nw  | 4    | ,<br>Drop Classes                      |                         | Tizabeth Goulet  | 5     | 11       |   |      |
|    | BIOL 125<br>D01L-LAB (4557)  | Biology Of The Pac Nw  | 4    | Are you sure you wan<br>selected class | t to drop the<br>s(es)? | Elizabeth Goulet | -     | 11       |   |      |
|    | BIOL& 160<br>V04-LEC (4601)  | General Biology w/ Lab | ,    | Cancel                                 | Drop                    |                  | 5     | •<br>•   | 0 | •    |
| Û  | BIOL& 160<br>V04L-LAB (4604) | General Biology w/ Lab | ARR  | · ·                                    | Virtual                 | Laurie Bauman    | -     | •<br>«·/ |   | •    |
| 8  |                              |                        |      |                                        |                         |                  |       |          |   |      |

**Step 10:** Click **Drop** to drop/withdraw from the class. Click **Cancel** to go back.

| ≡  | Drop Classes                 |                  |                   |                                                   |    |       |          |   | •   |
|----|------------------------------|------------------|-------------------|---------------------------------------------------|----|-------|----------|---|-----|
| A  | Term:<br>SUMMER 2021         | ~                |                   |                                                   |    |       |          | D | rop |
|    | Select classes to dr         | op and then se   |                   |                                                   | ×  |       |          |   |     |
| 8= | CLASS                        | DESCRIPTION      |                   | Drop results                                      |    | UNITS | STATUS   |   |     |
| \$ | BIOL 125<br>D01-LEC (4556)   | Biology Of The P |                   | Drop results of 1 class for the term SUMMER 2021. | ət | 5     | 11       |   | •   |
|    | BIOL 125                     |                  | CLASS             | STATUS                                            | _  |       |          |   |     |
| 8  | D01L-LAB (4557)              | Biology Of The P | BIOL 125          | Success                                           | ət | -     | E 11     |   | •   |
|    | BIOL& 160<br>V04-LEC (4601)  | General Biology  | This class has be | een removed from your schedule.                   |    | 5     | <b>.</b> |   | :   |
| i  | BIOL& 160<br>V04L-LAB (4604) | General Biology  |                   | ОК                                                | •  | -     | •<br>**  |   | •   |
| 2  |                              |                  |                   |                                                   |    |       |          |   |     |
|    |                              |                  |                   |                                                   |    |       |          |   |     |

**Step 11:** You have successfully dropped/withdrawn from the class! Click OK to return to your schedule.